# Offline (air gapped)-licenties configureren op 9800 WLC

# Inhoud

| Inleiding             |  |  |  |  |  |  |
|-----------------------|--|--|--|--|--|--|
| Voorwaarden           |  |  |  |  |  |  |
| Vereisten             |  |  |  |  |  |  |
| Gebruikte componenten |  |  |  |  |  |  |
| Configureren          |  |  |  |  |  |  |
| Netwerkdiagram        |  |  |  |  |  |  |
| Configuraties         |  |  |  |  |  |  |
| Verifiëren            |  |  |  |  |  |  |
| Problemen oplossen    |  |  |  |  |  |  |
| Referenties           |  |  |  |  |  |  |

# Inleiding

Dit document beschrijft hoe u offline (Air Gapped)-licenties kunt configureren op Catalyst 9800 draadloze LAN-controller (WLC).

## Voorwaarden

#### Vereisten

Aanbevolen kennis van de 9800 WLC en CSSM (Cisco Smart Software Manager) portal voor basisbediening.

#### Gebruikte componenten

De informatie in dit document is gebaseerd op deze software en hardware versies, maar is van toepassing op alle versies na 17.3:

• Virtual 9800-CL WLC versie 17.9.5

De informatie in dit document is gebaseerd op de apparaten in een specifieke laboratoriumomgeving. Alle apparaten die in dit document worden beschreven, hadden een opgeschoonde (standaard)configuratie. Als uw netwerk live is, moet u zorgen dat u de potentiële impact van elke opdracht begrijpt.

## Configureren

#### Netwerkdiagram

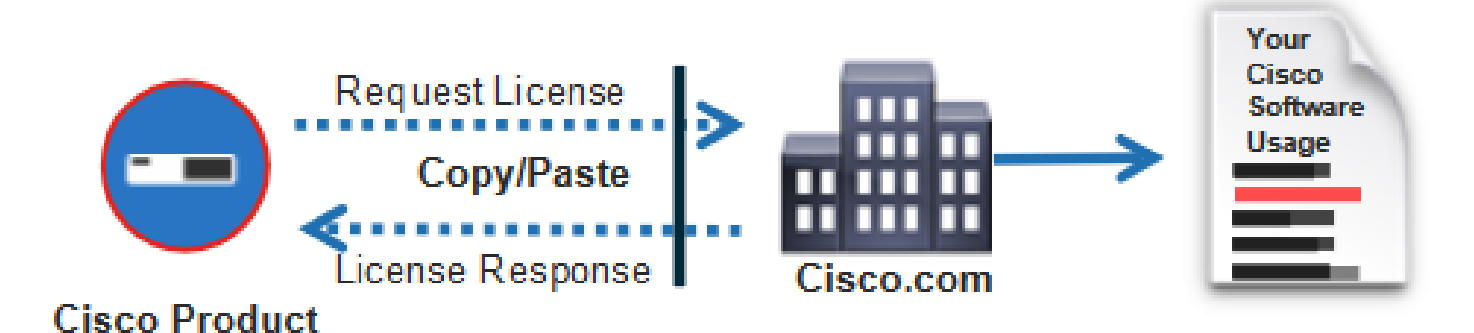

## Configuraties

Op de WLC:

Stap 1. Stel de verbindingsmodus voor licentie in op "Air Gap" en de functie AirGap op "Enabled":

| ¢ | cisco           | Cisco ( | Catal | yst 9800-( | CL Wireless | s Controller    | Welcome ad | lmin 🖌 🎢 | <b>Y</b> a | <b>A</b> B | 0 | 1 | 0 | C | Search APs and Clients | Q | Feedbac | s ru | ۲ |
|---|-----------------|---------|-------|------------|-------------|-----------------|------------|----------|------------|------------|---|---|---|---|------------------------|---|---------|------|---|
| 0 | Search Menu Ite | ems     |       | Licensing  |             |                 |            |          |            |            |   |   |   |   |                        |   |         |      |   |
|   | Dashboard       |         |       | General    | Service Set | tings Policy At | ttributes  |          |            |            |   |   |   |   |                        |   |         |      |   |
| C | Monitoring      |         | >     | CSSM Con   | nectivity   | Connection Mc   | ode        | Air Ga   | p          | •          | 1 |   |   |   |                        |   |         |      |   |
| Ľ | Configuration   |         | >     |            |             | Air Gap Feature | e          | ENABLE   | D          |            | J |   |   |   |                        |   |         |      |   |
| ŝ | Administratio   |         | >     |            |             |                 |            |          |            |            |   |   |   |   |                        |   |         |      |   |
| C | Licensing       |         |       |            |             |                 |            |          |            |            |   |   |   |   |                        |   |         |      |   |
| × | Troubleshoot    | ting    |       |            |             |                 |            |          |            |            |   |   |   |   |                        |   |         |      |   |

The CLI equivalent is :

9800-17-09-05(config)#license smart transport off

Stap 2. Exporteer het RUM-rapport van de WLC. Hiermee wordt het huidige licentieconsumptie in een bestand opgeslagen:

9800-17-09-05#license smart save usage all file bootflash:rum.txt

Op de GTM:

Stap 1. Log in op uw CSSM account.

Stap 2. Navigeer naar het tabblad "Rapporten" > "Gegevensbestanden gebruiken". Klik op "Usage Data Files":

| Smart Software Licensing                                                                                                    |             |    |  |  |  |  |  |  |  |  |  |
|----------------------------------------------------------------------------------------------------|-------------|----|--|--|--|--|--|--|--|--|--|
| Alerts Inventory Convert to Smart Licensing Reports Preferences On-Prem Accounts Activity                                                                |             |    |  |  |  |  |  |  |  |  |  |
| Reports                                                                                                    |             |    |  |  |  |  |  |  |  |  |  |
| Report Usage Data Files Reporting Policy Synch File for Device Controllers                                                                               |             |    |  |  |  |  |  |  |  |  |  |
| Devices can be configured to report the features that they are using.<br>This usage then determines which licenses are needed, in order to be compliant. |             |    |  |  |  |  |  |  |  |  |  |
| Upload Usage Data Search by File Name, Virtual Account                                                                                                   |             | ٩, |  |  |  |  |  |  |  |  |  |
| O         Usage Data File         Reported         Virtual Account         Reporting Status         Devices         Ackr                                 | nowledgemer | nt |  |  |  |  |  |  |  |  |  |

Stap 3. Klik op "Bladeren" >> selecteer het RUMrapport dat is verkregen uit de WLC >> klik op "Upload Data":

## Upload Usage Data

Please select the Usage File you wish to upload.

| <ul> <li>Usage Data File:</li> </ul> | Browse No File Chosen |                    |  |
|--------------------------------------|-----------------------|--------------------|--|
|                                      |                       | Upload Data Cancel |  |

Stap 4. Zodra het RUM-rapport naar de CSM is geüpload, verschijnt de knop "Downloaden" onder de kolom "Bevestiging". Klik op "Downloaden"

| Reports                               |                                                                       |                                                        |                              |                    |           |                        |              |                 |    |
|---------------------------------------|-----------------------------------------------------------------------|--------------------------------------------------------|------------------------------|--------------------|-----------|------------------------|--------------|-----------------|----|
| Report                                | Usage Data Files                                                      | Reporting Policy                                       | Synch File for               | Device Controllers |           |                        |              |                 |    |
| Devices can<br>This unage t<br>Upload | be configured to report th<br>hen determines which lice<br>Usage Data | e features that they are o<br>mess are needed, in orde | ning.<br>Ir to be compliant. |                    |           | Search by File Name, V | Huat Account |                 | ٩, |
| 🛞 Usagi                               | Osage Data File                                                       |                                                        |                              | Wrtual Account     | Reporting | Reporting Status       |              | Acknowledgement |    |
| num.tud                               |                                                                       |                                                        | 2124-Feb-29 0                |                    |           | 5                      | 2            | Download        |    |

Op de WLC:

Stap 4. Importeer de ACK op de WLC:

9800-17-09-05#license smart import bootflash:ACK\_rum.txt Import Data Successful

### Verifiëren

Na het toepassen van de configuratie stappen hierboven, verschijnt WLC gezien op CSSM onder Inventaris > de Instanties van het Product.

Als een actieve WLC van het HA-paar werd geregistreerd, worden zowel actieve als stand-by WLC's getoond zoals te zien is onder het tabblad Product Instanties op CSSM.

Voorbeeld van een uitvoer van een met succes geconfigureerde WLC:

----- show license status -----

Utility: Status: DISABLED

Smart Licensing Using Policy: Status: ENABLED

Account Information: Smart Account:

As of Feb 29 15:24:40 2024 UTC Virtual Account:

Data Privacy: Sending Hostname: yes Callhome hostname privacy: DISABLED Smart Licensing hostname

Usage Reporting: Last ACK received: Feb 29 15:27:53 2024 UTC Next ACK deadline: May 29 15:27:54

Next report push: Mar 30 15:27:54 2024 UTC Last report push: Feb 29 15:27:54 2024 UTC Last rep

Trust Code Installed: Active: PID:C9800-CL-K9,SN:

INSTALLED on Feb 29 15:27:53 2024 UTC Standby: PID:C9800-CL-K9,SN:

INSTALLED on Feb 29 15:27:53 2024 UTC

## Problemen oplossen

Als het uploaden van de RUM naar het CSSM-portal mislukt, kan dit zijn omdat uw WLC al is geregistreerd via directe verbinding op het portal. Verwijder het apparaat uit de CSSM-inventaris en u kunt vervolgens het RUM-rapport uploaden.

## Referenties

Licentie configureren met de SLUP

#### Over deze vertaling

Cisco heeft dit document vertaald via een combinatie van machine- en menselijke technologie om onze gebruikers wereldwijd ondersteuningscontent te bieden in hun eigen taal. Houd er rekening mee dat zelfs de beste machinevertaling niet net zo nauwkeurig is als die van een professionele vertaler. Cisco Systems, Inc. is niet aansprakelijk voor de nauwkeurigheid van deze vertalingen en raadt aan altijd het oorspronkelijke Engelstalige document (link) te raadplegen.